### HOSPICE ENROLLMENT – STEP BY STEP GUIDE

Ohio Department of Medicaid May 2018

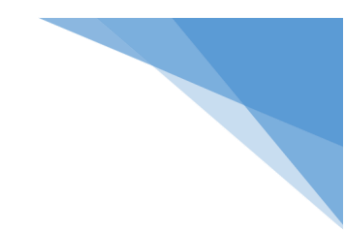

# **Table of Contents**

| When do I need an Enrollment?                                                     | 2  |
|-----------------------------------------------------------------------------------|----|
| Completing a New Enrollment                                                       | 3  |
| TRANSFERS                                                                         | 11 |
| Transferring TO Another Hospice                                                   | 12 |
| Transferring From Another Hospice                                                 | 13 |
| REVOCATION                                                                        | 15 |
| Individual is Revoking Hospice Services                                           | 16 |
| Individual is Revoking Hospice Services - Update Option                           | 16 |
| DEATH or DISCHARGE                                                                |    |
| Individual Passes Away BEFORE Entering an Enrollment                              | 19 |
| Individual Passes Away DURING an Active Benefit Period                            | 21 |
| Individual is Discharged from Services                                            | 22 |
| Individual is Discharged from Hospice – Update Option                             | 23 |
| SCENARIOS                                                                         | 25 |
| Aligning Medicare and Medicaid Spans                                              | 26 |
| ICD-9 and ICD-10 Diagnosis Code Sets during the Same Benefit Period               |    |
| Individual Becomes a Resident of a LTCF After a Benefit Period has been Processed | 29 |
| Hospice Enrollment is Denied                                                      |    |
| Hospice Denial Error Codes                                                        |    |
| Editing an Enrollment                                                             |    |
| County of Service                                                                 |    |
| Hospice Long Term Care Facility                                                   |    |
| Date of Disenrollment                                                             |    |
| FAQs                                                                              |    |

### When do I need an Enrollment?

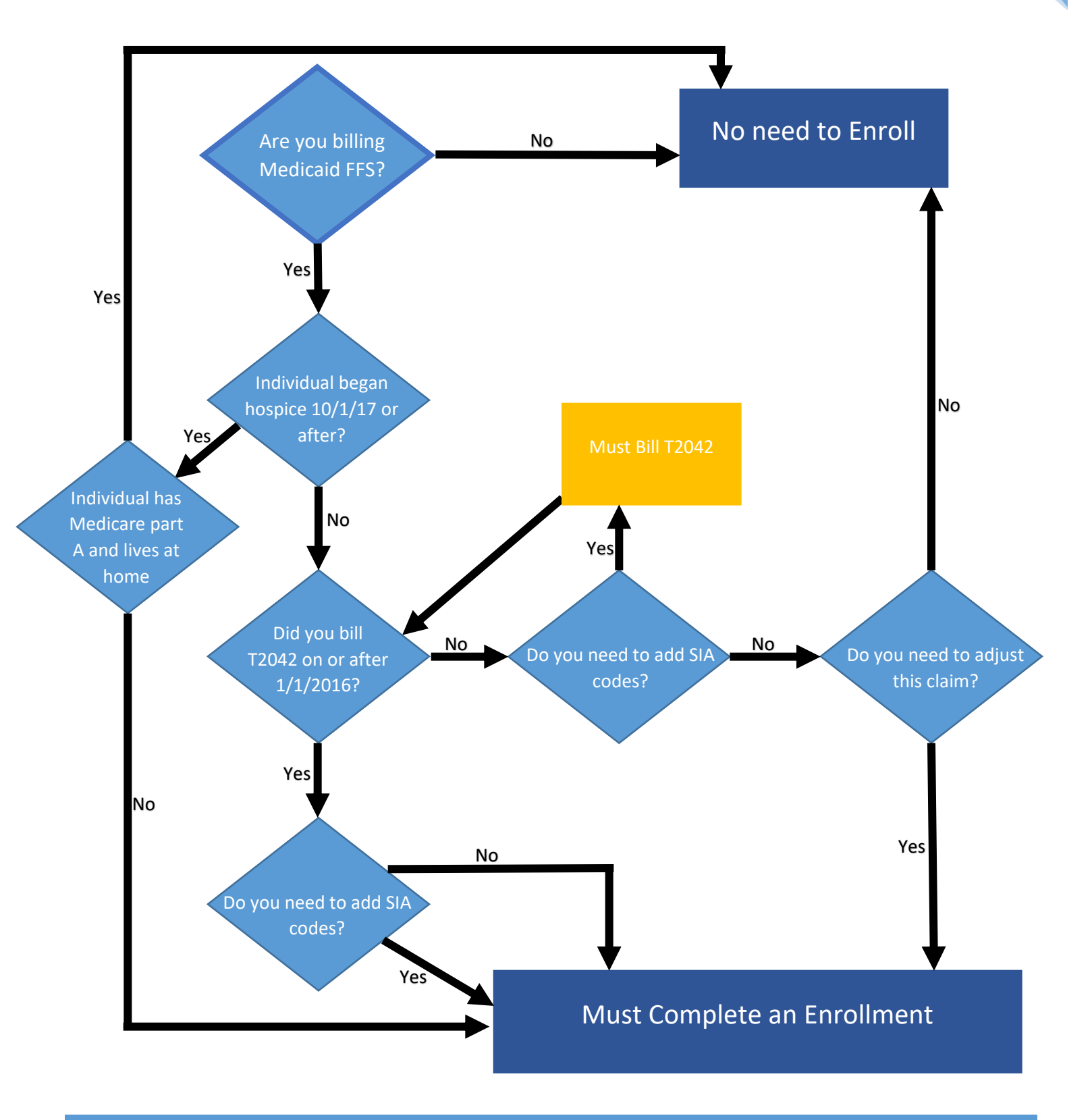

#### **Completing a New Enrollment**

- 1. Log into the MITS Secure Provider Portal. Complete an eligibility search for the individual you would like to enroll. After you have confirmed the patient's Medicaid Hospice eligibility, follow the steps below to complete an enrollment.
- 2. Hover over 'Eligibility', then click on 'Hospice Enrollment'.

| Ohio<br>Department of Medicaid                                                  | Search                                                        |
|---------------------------------------------------------------------------------|---------------------------------------------------------------|
| Welcome, L                                                                      |                                                               |
| Super User Providers Cost Report Account Trading Partners Claims Episode Claims | Eligibility Prior Authorization Reports Portal Admin Security |
| Frade Files Admin                                                               | Eligibility Search                                            |
| demographic maintenance 1099 information provider faq mits days report co       | Health Homes on hospital cost report                          |
| ordering/referring/ prescribing search group affiliation group members          | Deemed Eligible Newborn                                       |
|                                                                                 | Presumptively Eligible                                        |
| Name                                                                            | Child                                                         |
| Provider ID 05/05/2011-12/31/2299 NPI                                           | Presumptively Eligible                                        |
| Medicare 🗸 🗸                                                                    | Pregnant Woman                                                |
| Zip Code 45040                                                                  | Psychiatric Admission                                         |
|                                                                                 | Hospice Enrollment                                            |
| You can view your Remittance Advices, your 835 transactions, e.e. king          | Reports on the menu par.                                      |

3. To create a new enrollment, leave the fields blank and click 'add'.

| Ohio<br>Department of Medicaid                                                                                                    |        |
|----------------------------------------------------------------------------------------------------|--------|
|                                                                                                    |        |
| Super User Providers Cost Report Account Trading Partners Claims Episode Claims Eligibility Prior Authorization Reports Portal Admin Security                                       |        |
| Trade Files Admin                                                                                                    |        |
| eligibility search health homes deemed eligible newborn presumptively eligible child presumptively eligible pregnant woman<br>psychiatric admission <mark>hospice enrollment</mark> |        |
| Hospice Enrollment Search: 123456789 NPI - Hospice Services LLC                                                                                                    |        |
| Hospice Tracking Number                                                                                                    |        |
| Medicaid Billing Number search                                                                                                    |        |
| clear<br>add                                                                                                    | I<br>I |
|                                                                                                    |        |

4. Click the drop down for 'Type of Action'. Choose 'New Enrollment'.

| Ohio<br>Department of I                                     | Medicaid                                                                                                    |  |
|-------------------------------------------------------------|----------------------------------------------------------------------------------------------------|--|
| Welcome,                                                    |                                                                                                    |  |
| Super User Providers Cost                                   | Report Account Trading Partners Claims Episode Claims Eligibility Prior Authorization Reports Portal Admin Security   |  |
| Trade Files Admin                                           | t t that t a that the activity of the                                                                                 |  |
| eligibility search health                                   | nomes deemed eligible newborn presumptively eligible child presumptively eligible pregnant woman<br>osnice enrollment |  |
| psychiatric admission - in                                  |                                                                                                    |  |
| Hospice - Applicatio                                        | n: 1234567 NPI - Hospice Services                                                                                     |  |
| *Type of Action                                             | Change of Hospice Provider per the changes.)                                                                          |  |
| Hospice Provider Name                                       | New Enrollment                                                                                                    |  |
| Hospice Provider ID                                         | 1234567                                                                                                    |  |
| Medicaid Billing Number                                     |                                                                                                    |  |
| Commune Data of Dist.                                       |                                                                                                    |  |
| Consumer Date of Birth                                      |                                                                                                    |  |
| Consumer Date of Birth<br>Consumer Name                     |                                                                                                    |  |
| Consumer Date of Birth<br>Consumer Name<br>County of Record |                                                                                                    |  |

5. Your Hospice Provider Name and ID will appear at the top of the form. Fill in the Individual's Medicaid Billing Number and Date of Birth. The submission date will remain the date this enrollment is completed.

| Ohio<br>Department of M     | ledicaid                        |                                                     | Search                                          |
|-----------------------------|---------------------------------|-----------------------------------------------------|-------------------------------------------------|
| Welcome,                    |                                 |                                                     |                                                 |
| Super User Providers Cost R | eport Account Trading Partner   | s Claims Episode Claims Eligibility Prior Authoriza | ation Reports Portal Admin Security Trade Files |
| Admin                       |                                 |                                                     |                                                 |
| eligibility search health h | omes deemed eligible newbor     | n presumptively eligible child presumptively elig   | jible pregnant woman psychiatric admission      |
| nospice enronment           |                                 |                                                     |                                                 |
|                             | 1004E67000 NDT Useria           | Continue II C                                       | 2 4                                             |
| Hospice - Application       | : 1234567890 NPI - Hospice      | Services LLC                                        | · · ·                                           |
| *Type of Action             | New Enrollment                  |                                                     |                                                 |
|                             | (Changing this selection will n | emove any unsaved changes.)                         |                                                 |
| Hospice Provider Name       | Hospice Services LLC            |                                                     |                                                 |
| Hospice Provider ID         | 1224567                         |                                                     |                                                 |
| *Medicaid Billing Number    | 1234307                         |                                                     |                                                 |
| *Medicald Billing Number    | 12345678900                     | Entering the individuals billing number             |                                                 |
| *Consumer Date of Birth     | 01/01/1901                      | and DOB will populate their name and                |                                                 |
| Consumer Name               | John Q. Public                  | county of residence                                 |                                                 |
| County of Record            | DELAWARE                        |                                                     |                                                 |
| Submission Date             | 09/19/2017                      |                                                     |                                                 |

6. The State of Service will auto-populate to Ohio. Fill in the County of Service and the Effective and End Dates. (It is required that you use dates within the benefit period you are entering. This section can be edited at a later time if the individuals location changes.)\*A county must be assigned for every day within the benefit period. Multiple counties can be added.

| County and State   | e of Recipient   | t's Hospice    | Service Loc | ation                           |
|--------------------|------------------|----------------|-------------|---------------------------------|
| County of Service  | State of Service | Effective Date | End Date    |                                 |
| А                  | OH               |                |             |                                 |
|                    |                  |                |             | Type data below for new record. |
| eieleb             | add              |                |             |                                 |
| *State of Service  | он 🗸             |                |             |                                 |
| *County of Service | DELAWARE         | $\checkmark$   |             |                                 |
| *Effective Date    | 01/01/2017       |                |             |                                 |
| *End Date          | 03/31/2017       |                |             |                                 |

7. After filling in the information in this panel, be sure to click the blue line to save the completed fields.

| Co   | unty and State    | of Recipient     | 's Hosnice     | Service Loc | tion            |                 |
|------|-------------------|------------------|----------------|-------------|-----------------|-----------------|
|      | County of Service | State of Service | Effective Date | End Date    |                 | •               |
| Α    | DELAWARE          | ОН               | 01/01/2017     | 03/31/2017  |                 |                 |
|      |                   |                  |                |             | Type data below | for new record. |
|      | delete            | add              |                |             |                 |                 |
| *s   | tate of Service   | он 🗸             |                |             |                 |                 |
| *Cor | unty of Service   | DELAWARE         | $\checkmark$   |             |                 |                 |
| *    | Effective Date    | 01/01/2017       |                |             |                 |                 |
|      | *End Date         | 03/31/2017       |                |             |                 |                 |

8. The next panel designates the individual's enrollment and disenrollment dates. The 'Election Date' must be filled in when entering a new enrollment. This should match the individuals Notice of Election. (The disenrollment date will be completed at a later time when the individual is no longer receiving hospice services due to death, discharge, or revocation.)

| Enrollment - D        | Enrollment - Disenrollment |  |  |  |  |  |  |
|-----------------------|----------------------------|--|--|--|--|--|--|
| *Election Date        | 01/01/2017                 |  |  |  |  |  |  |
| Date of Disenrollment |                            |  |  |  |  |  |  |
|                       |                            |  |  |  |  |  |  |

9. The Hospice Benefit Period panel is next. First select a Benefit Period Segment Indicator. (All Medicaid Hospice Enrollments must start with a first 90 day period. This should be followed by a second 90 day period then subsequent 60 days periods. \*These may not initially align with any concurrent Medicare spans.)

| Hospice Benefit Period                |                             |                   |                |                  |                            |  |
|---------------------------------------|-----------------------------|-------------------|----------------|------------------|----------------------------|--|
| Benefit Period Segment Indicator Be   | nefit Period Effective Date | Benefit Period Er | nd Date Status | Reason for Updat | ting Benefit Period        |  |
| A                                     |                             |                   | INCOM          | PLETE            |                            |  |
|                                       |                             | Type data         | below for n    | ew record.       |                            |  |
| delete odd                            |                             |                   |                |                  |                            |  |
| *Benefit Period Segment Indicator     |                             |                   |                |                  |                            |  |
| *Benefit Period Effective Date        | FIRST 90 DAY PERIC          |                   |                |                  |                            |  |
| Benefit Period End Date               | SUBSEQUENT 60 DA            | Y PERIOD          |                |                  |                            |  |
| CERTIFYING PHYSICIAN INFORMAT         | ION                         |                   |                |                  |                            |  |
| Hospice IDG Physician                 |                             |                   |                |                  | Attending Physician        |  |
| *NPI                                  |                             |                   |                |                  | NPI                        |  |
| Oral Certification Date               |                             |                   |                |                  | Oral Certification Date    |  |
| Written Certification Date            |                             |                   |                |                  | Written Certification Date |  |
| Update Benefit Period                 |                             |                   |                |                  |                            |  |
| Reason For Updating Benefit<br>Period |                             |                   |                | ~                |                            |  |
| Benefit Plans                         | [ Search ]                  |                   |                |                  |                            |  |

10. Enter the Benefit Period Effective Date. Clicking outside of the text box or hitting the 'Tab' key on your keyboard will cause MITS to auto-calculate the Benefit Period End Date based on the segment indicator you previously selected.

| Hospice Benefit Period             |                               |                         |                 |                |                            |
|------------------------------------|-------------------------------|-------------------------|-----------------|----------------|----------------------------|
| Benefit Period Segment Indicator   | Benefit Period Effective Date | Benefit Period End Date | Status          | Reason for Upd | lating Benefit Period      |
| A FIRST 90 DAY PERIOD              | 01/01/2017                    | 03/31/2017              | INCOMPLETE      |                |                            |
|                                    |                               | Type data belov         | v for new rec   | ord.           |                            |
| delete add                         |                               |                         |                 |                |                            |
| *Benefit Period Segment Indicato   | FIRST 90 DAY PERIC            | D V                     |                 |                |                            |
| *Benefit Period Effective Dat      | e 01/01/2017                  |                         |                 | _              |                            |
| Benefit Period End Dat             | e 03/31/2017                  | The Benefit n           | eriod end date  | will auto-     |                            |
| CERTIFYING PHYSICIAN INFORM        | ATION                         | nonulate base           | ed on the segm  | ent            |                            |
| Hospice IDG Physicia               | n                             | indicator you           | previously sele | cted.          | Attending Physician        |
| *NP                                | I                             |                         |                 |                | *NPI                       |
| Oral Certification Dat             | e                             |                         |                 |                | Oral Certification Date    |
| Written Certification Dat          | e                             |                         |                 |                | Written Certification Date |
| Update Benefit Perio               | d 🔲                           |                         |                 |                |                            |
| Reason For Updating Benef<br>Perio | it<br>d                       |                         |                 |                | ✓                          |
| Benefit Plan                       | 5 [Search]                    |                         |                 |                |                            |

11. Fill in the Hospice IDG Physician's (Medical Director) NPI and the Attending Physician's NPI. Use the same NPI if the Medical Director is also the Attending Physician. You must also indicate the oral and/or written certification dates for both physicians. (A separate Medicaid Certificate of Terminal Illness (CTI) is required if you are billing Medicaid FFS. Dual eligible individuals only require one CTI for Medicaid and Medicare if their benefit period spans have been synced.)

| Hospice Benefit Period             |                               |                         |              |                  |                            |            |
|------------------------------------|-------------------------------|-------------------------|--------------|------------------|----------------------------|------------|
| Benefit Period Segment Indicator   | Benefit Period Effective Date | Benefit Period End Date | Status       | Reason for Updat | ing Benefit Period         |            |
| A FIRST 90 DAY PERIOD              | 01/01/2017                    | 03/31/2017              | INCOMPLETE   |                  |                            |            |
|                                    |                               | Type data belov         | v for new re | cord.            |                            |            |
| delete add                         |                               |                         |              |                  |                            |            |
| *Benefit Period Segment Indicate   | FIRST 90 DAY PERIC            | DD 🗸                    |              |                  |                            |            |
| *Benefit Period Effective Dat      | te 01/01/2017                 |                         |              |                  |                            |            |
| Benefit Period End Dat             | te 03/31/2017                 |                         |              |                  |                            |            |
| CERTIFYING PHYSICIAN INFORM        | ATION                         |                         |              |                  |                            |            |
| Hospice IDG Physicia               | n                             |                         |              |                  | Attending Physician        |            |
| *NI                                | PI 1234567890                 |                         |              |                  | *NPI                       | 1234567890 |
| Oral Certification Dat             | te 01/01/2017                 |                         |              |                  | Oral Certification Date    | 01/01/2014 |
| Written Certification Dat          | te 01/04/2017                 |                         |              |                  | Written Certification Date | 01/04/2017 |
| Update Benefit Perio               | od 🔲                          |                         |              |                  |                            |            |
| Reason For Updating Benef<br>Perio | it<br>od                      |                         |              | $\checkmark$     |                            |            |
| Benefit Plar                       | IS [Search]                   |                         |              |                  |                            |            |

12. An Individual's eligibility can be verified through this panel. Clicking the 'Search' hyperlink in the Benefit Plans section will open a small pop-up. This will allow you to enter the benefit period parameters and verify that this individual is eligible for Medicaid during this span. \*Remember to click the light blue line to save.

| Hospice Benefit Period             |                               |                         |                             |                      |                     |           |            |
|------------------------------------|-------------------------------|-------------------------|-----------------------------|----------------------|---------------------|-----------|------------|
| Benefit Period Segment Indicator   | Benefit Period Effective Date | Benefit Period End Date | Status                      | Reason for Upda      | ting Benefit Period |           |            |
| A FIRST 90 DAY PERIOD              | 01/01/2017                    | 03/31/2017              | INCOMPLETE                  |                      |                     |           |            |
|                                    |                               | Type data below         | v for new re                | cord.                |                     |           |            |
| delete add                         |                               |                         |                             |                      |                     |           |            |
| *Benefit Period Segment Indicato   | FIRST 90 DAY PERIC            | D V                     |                             |                      |                     |           |            |
| *Benefit Period Effective Dat      | e 01/01/2017                  |                         |                             |                      |                     |           |            |
| Benefit Period End Dat             | e 03/31/2017                  | Benefit Pla             | ns                          |                      |                     | [ Close ] |            |
| CERTIFYING PHYSICIAN INFORM        | ATION                         | Se                      | arch                        |                      | ?                   | *         |            |
| Hospice IDG Physicia               | n                             | Effective D             | ate 01/01/2                 | 017                  |                     |           |            |
| *NP                                | I 1234567890                  | End D                   | ate 03/31/2                 | 017                  |                     |           | 1234567890 |
| Oral Certification Dat             | e 01/01/2017                  |                         |                             |                      |                     | dana 1    | 01/01/2014 |
| Written Certification Dat          | e 01/04/2017                  | ×                       |                             | L                    | searcn              | clear     | 01/04/2017 |
| Update Benefit Perio               | d 🔲                           | Searc                   | n Results                   |                      |                     |           |            |
| Reason For Updating Benef<br>Perio | it<br>d                       | Health program<br>MCAID | n ▲ Effective D<br>20151101 | te End Date 22991231 |                     |           |            |
| Benefit Plan                       | <b>S</b> [Search ]            | L                       |                             |                      |                     |           | 1          |

13. The Hospice Other Payer Span panel is used to indicate other insurance such as Medicare or TPL. If there is no other insurer, this panel should be left blank. Click 'add' to open the required fields. Enter the other payer information. The End Date field will default to a future date but can be edited to end at an earlier date. Click the light blue line to save this information.

| Ho   | spice Oth  | er Payer Spans   |                |               |                                 |
|------|------------|------------------|----------------|---------------|---------------------------------|
|      | Payer Type | Payer Name       | Effective Date | End Date      |                                 |
| A    | Medicare   | Hospice Medicare | 01/01/2017     | 12/31/2299 ┥  |                                 |
|      |            |                  |                |               | Type data below for new record. |
|      | delete     | add              |                |               |                                 |
| *Pa  | yer Type   | Medicare         | ✓ *E           | ffective Date | 01/01/2017                      |
| *Pay | /er Name   | Hospice Medicare | e              | End Date      | 12/31/2299                      |

14. The Hospice Terminal Illness Diagnosis panel will require a valid terminal illness diagnosis code for every date within benefit period. Select the valid benefit period from the drop-down and select which code version you will be using. Enter the Primary Hospice Terminal Diagnosis code without using any decimals. Add the Effective and End Dates for this diagnosis. (A search tool is available if the code is not readily available.) \*Remember to click the light blue line to save your information.

| Hospice Terminal Illness     | Diagnosis                             |                         |                         |             |                             |                                         |
|------------------------------|---------------------------------------|-------------------------|-------------------------|-------------|-----------------------------|-----------------------------------------|
| Benefit Period               | Primary Hospice<br>Terminal Diagnosis | Terminal<br>Diagnosis 2 | Terminal<br>Diagnosis 3 | ICD Version | Diagnosis<br>Effective Date | Diagnosis<br>End Date                   |
| A 01/01/2017 - 03/31/2017    | J441                                  |                         |                         | 10          | 01/01/2017                  | 03/31/2017                              |
|                              |                                       |                         | Type d                  | ata below   | for new rec                 | ord.                                    |
| delete add                   |                                       |                         |                         |             |                             |                                         |
| *Benefi                      | t Period 01/01                        | /2017 - 03              | /31/2017 🗸              | •           |                             |                                         |
| *ICD                         | Version 10 V                          | ]                       |                         |             |                             |                                         |
|                              | Code                                  |                         |                         | Diagnos     | is Description              |                                         |
| *Primary Hospice Terminal Di | iagnosis J441                         | [ S                     | earch ]                 |             |                             | CHRONIC OBSTRUCTIVE PULMONARY DISEASE 1 |
| Terminal Diag                | gnosis 2                              | [ S                     | earch ]                 |             |                             |                                         |
| Terminal Diag                | gnosis 3                              | [ S                     | earch ]                 |             |                             |                                         |
| *Diagnosis Effecti           | ive Date 01/01                        | /2017                   |                         |             |                             |                                         |
| *Diagnosis E                 | nd Date 03/31                         | /2017                   |                         |             |                             |                                         |
|                              |                                       |                         |                         |             |                             |                                         |

15. The Provider Service Span panel indicates the dates that your agency provided this individual with hospice services. You must complete the Effective and End Dates for which the agency provided services, within the benefit period. Then click the light blue line to save this information.

| Provider Service Span      |                  |                                 |
|----------------------------|------------------|---------------------------------|
| Hospice Provider           | Effective Date V | End Date                        |
| A Hospice Services LLC     | 01/01/2017       | 03/31/2017                      |
|                            |                  | Type data below for new record. |
| delete add                 |                  |                                 |
| *Effective Date 01/01/2017 |                  |                                 |
| *End Date 03/31/2017       |                  |                                 |

16. The HLTCF (Hospice Long Term Care Facility) Provider Service Span should only be completed if the individual is receiving hospice services as a resident of an HLTCF. The Effective and End Dates should reflect the time the patient was receiving hospice services in a HLTCF. All fields are required. \*Click the light blue line to save.

| HLTCF Provider Service S     | pan                   |               |                |                     |
|------------------------------|-----------------------|---------------|----------------|---------------------|
| HLTCF Provider Medicaid ID H | ILTCF Provider NPI ID | Provider Name | Effective Date | End Date            |
| A                            |                       |               |                |                     |
|                              |                       | Т             | ype data be    | low for new record. |
| delete add                   |                       |               |                |                     |
| *HLTCF Provider Medicaid ID  |                       | [Search] Pr   | ovider Name    |                     |
| HLTCF Provider NPI ID        |                       |               |                |                     |
| *Effective Date              |                       |               |                |                     |
| *End Date                    |                       |               |                |                     |

17. Once the enrollment is completed, it can be submitted or canceled. Cancelling the enrollment will delete any information that has been completed. Submitting the enrollment will place it in a "processing" status.

| Confirmation                         |               |
|--------------------------------------|---------------|
| Your application has not been saved. |               |
|                                      |               |
|                                      | submit cancel |

18. After clicking submit you will need to return to the top of the page. If there are errors in the enrollment they will need to be corrected before you can proceed.

If there are errors in the enrollment, you will see this:

| Ohio<br>Department of Medicaid                                                                                                    |
|----------------------------------------------------------------------------------------------------|
| Velcome,                                                                                                    |
| uper User Providers Cost Report Account Trading Partners Claims Episode Claims Eligibility Prior Authorization Reports Portal Admin Security Trade Files |
| dmin                                                                                                    |
| eligibility search health homes deemed eligible newborn presumptively eligible child presumptively eligible pregnant woman psychiatric admission         |
| hospice enrollment                                                                                                    |
|                                                                                                    |
| The following messages were generated:                                                                                                    |
| Recipient must have Coverage during every day of the Hospice period.                                                                                     |
| Oral Certification Date or Written Certification Date for Hospice IDG Physician is required.                                                             |
| Benefit Period is required.                                                                                                    |
| Election Date is required.                                                                                                    |
| Hospice IDG Physician NPI is required.                                                                                                    |
| Benefit Period Effective Date is required.                                                                                                    |
| A valid Benefit Period Segment Indicator is required                                                                                                    |
| Diagnosis Effective Date is required.                                                                                                    |
| Diagnosis End Date is required.                                                                                                    |
| A valid Primary Hospice Terminal Diagnosis is required                                                                                                   |
| Provider Service Span - Effective Date is required.                                                                                                    |
| Provider Service Span - End Date is required.                                                                                                    |
| County of Service is required.                                                                                                    |
| County and State of Recipient's Hospice Service Location - Effective Date is required.                                                                   |
| County and State of Recipient's Hospice Service Location - End Date is required.                                                                         |

If there are no errors in the enrollment, you will see the following: (Processing may take up to 1 hour)

APPLICATION STATUS/NOTE: The application is still processing. Please check back again later.

19. A successful submission will result in a Hospice Tracking Number (HTN). It is recommended that you save this number for your records as this will expedite the process of updating enrollments going forward.

| Your Hospice application has been submitted on<br>Your Hospice Tracking Number is 5999<br>*IMPORTANT - This Hospice Tracking Number (HTN) is necessary for accessing the status of<br>submitted enrollments. Please write this number down or print this page and keep it for your |
|----------------------------------------------------------------------------------------------------|
| Your Hospice Tracking Number is 5999<br>*IMPORTANT - This Hospice Tracking Number (HTN) is necessary for accessing the status of<br>submitted enrollments. Please write this number down or print this page and keep it for your                                                   |
| *IMPORTANT - This Hospice Tracking Number (HTN) is necessary for accessing the status of submitted enrollments. Please write this number down or print this page and keep it for your                                                                                              |
| records PRIOR TO EXITING. Applications submitted after 4 PM will not be processed until the next<br>business day.<br>Please remember to submit the following required documents:                                                                                                   |
| WHAT'S NEXT?                                                                                                    |
| To upload required document (or to obtain a cover page), select: Upload required documents                                                                                                    |

20. To check if the HTN has finished processing, return to the Hospice Enrollment Search screen (as seen in step 3). Enter the HTN in the appropriate field and click 'search'. The status of the HTN will be displayed.

| Hospice Enrollme                               | ent Search              |                |                 |          |               | ? *                    |
|------------------------------------------------|-------------------------|----------------|-----------------|----------|---------------|------------------------|
| Hospice Tracking Numb<br>Medicaid Billing Numb | er 5999<br>er           | ]              |                 |          |               | search<br>clear<br>add |
| Search Results                                 |                         |                |                 |          |               |                        |
| Hospice Tracking Number                        | Medicaid Billing Number | Name           | Date Received V | Status   | Denial Reason |                        |
| 5999                                           | 123456789               | John Q. Public | 09/07/2017      | COMPLETE |               |                        |

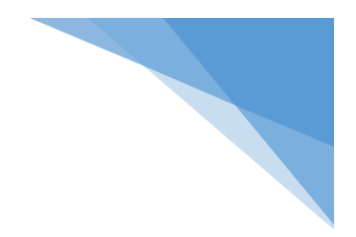

### TRANSFERS

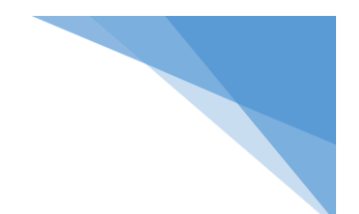

#### Transferring TO Another Hospice

- 1. Open the HTN that requires a transfer.
- 2. In the 'Type of Action' drop-down menu, select 'Close Current Service Span for a Change of Provider'.

| Hospice - Applicatio    | n: 123456789 NPI - Hospice Services LLC                    | D |
|-------------------------|------------------------------------------------------------|---|
|                         |                                                            |   |
| *Type of Action         | Close Current Service Span for a change of provider 🗹      |   |
|                         | (Changing this selection will remove any unsaved changes.) |   |
| Hospice Provider Name   | Hospice Services LLC                                       |   |
| Hospice Provider ID     | 1234567                                                    |   |
| Medicaid Billing Number | 1234567890                                                 |   |
| Consumer Date of Birth  | 01/01/1901                                                 |   |
| Consumer Name           | John Q. Public                                             |   |
| County of Record        | DELAWARE                                                   |   |
| Submission Date         | 07/19/2017                                                 |   |

3. Scroll down to the Provider Service Span Panel. Click on the light blue line that was previously entered for your provider. Edit the End Date if necessary to designate the last date that the agency provided services.

| Provider Service Span       |                  |            |                     |  |  |
|-----------------------------|------------------|------------|---------------------|--|--|
| Hospice Provider            | Effective Date V | End Date   |                     |  |  |
| HOSPICE SERVICES LLC        | 01/01/2017       | 03/31/2017 |                     |  |  |
|                             |                  |            | Type changes below. |  |  |
| delete add                  |                  |            |                     |  |  |
| Effective Date 01/01/2017   |                  |            |                     |  |  |
| *End Date 02/24/2017        |                  |            |                     |  |  |
| HLTCF Provider Service Span |                  |            |                     |  |  |

4. Be sure to click the light blue line again to save the new provider service End Date. After doing so, the letter 'M' appears at the beginning of the line. This indicates that the line has been 'Modified' but not yet submitted.

| Pr   | ovider Se        | rvice Span           |                  |            |                     |
|------|------------------|----------------------|------------------|------------|---------------------|
|      | Hospice Provider |                      | Effective Date V | End Date   |                     |
| M N  |                  | HOSPICE SERVICES LLC | 01/01/2017       | 02/24/2017 |                     |
|      |                  |                      |                  |            | Type changes below. |
|      | delete           | add                  |                  |            |                     |
| Effe | ctive Date       | 01/01/2017           |                  |            |                     |
| -    | *End Date        | 02/24/2017           |                  |            |                     |

5. Scroll to the bottom of the page and click submit. Upon returning to the top of the page you should receive the following note.

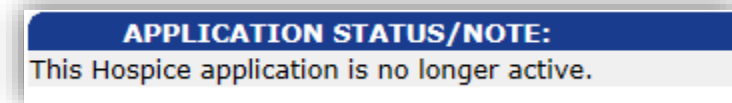

#### Transferring **FROM** Another Hospice

1. Login to MITS. Go to the 'Hospice Enrollment' screen. Click the 'add' button to add an enrollment for this individual.

| Ohio<br>Department of Medicaid                                                            |                                         | Sear                                                      |
|-------------------------------------------------------------------------------------------|-----------------------------------------|-----------------------------------------------------------|
| Welcome,                                                                                  |                                         |                                                           |
| Super User Providers Cost Report Account Tradin                                           | ng Partners Claims Episode Claims Eligi | ibility Prior Authorization Reports Portal Admin Security |
| Trade Files Admin                                                                         |                                         |                                                           |
| eligibility search health homes deemed eligib<br>psychiatric admission hospice enrollment | le newborn presumptively eligible child | J presumptively eligible pregnant woman                   |
| Hospice Enrollment Search: 1234567                                                        | NPI - Hospice of Ohio                   | ?                                                         |
| Hospice Tracking Number<br>Medicaid Billing Number                                        |                                         | search<br>clear                                           |
|                                                                                           |                                         | add                                                       |

2. In the "Type of Action" drop down, choose 'Change of Hospice Provider'. Enter the individual's Medicaid Billing Number and date of birth.

| Hospice - Application    | : 123456789 NPI -HOSPICE LLC                               | ? * |
|--------------------------|------------------------------------------------------------|-----|
| *Type of Action          | Change of Hospice Provider                                 |     |
|                          | (Changing this selection will remove any unsaved changes.) |     |
| Hospice Provider Name    | HOSPICE LLC                                                |     |
| Hospice Provider ID      | 123456789                                                  |     |
| *Medicaid Billing Number | 91000000000                                                |     |
| *Consumer Date of Birth  | 01/01/1929                                                 |     |
| Consumer Name            | JOHN DOE                                                   |     |
| County of Record         | CUYAHOGA                                                   |     |
| Submission Date          | 07/06/2018                                                 |     |

3. The previous provider's entry will be available in the Hospice Benefit Period panel. The Election date will also be prepopulated. You will need to complete all the additional panels using the effective date of your transfer through the end of the current benefit period. (Note: Both provider cannot be paid for the same day.)

| Enrollment - Disenrollm<br>Election Date 02/21/2<br>Date of Disenrollment | ent<br>018                         |                    |              |                                    |
|---------------------------------------------------------------------------|------------------------------------|--------------------|--------------|------------------------------------|
| Hospice Benefit Period                                                    | Republic Region of Continue Data ( | Provide Arriado de | Ol- I        | Descent for Undefine Description   |
| FIRST 90 DAY PERIOD                                                       | 02/21/2018                         | 05/21/2018         | PROCESSE     | Reason for updating Benefit Period |
|                                                                           | Solact row a                       | ou, 11, 2010       |              | -<br>button bolow                  |
| delete odd                                                                | Selectional                        | ove to update -or  |              | button below.                      |
| Benefit Period Segment Indicate                                           | or                                 | $\checkmark$       |              |                                    |
| Benefit Period Effective Da                                               | te                                 |                    |              |                                    |
| Benefit Period End Da                                                     | te                                 |                    |              |                                    |
| CERTIFYING PHYSICIAN INFO                                                 | RMATION                            |                    |              |                                    |
| Hospice IDG Physicia                                                      | m                                  |                    |              | Attending Physician                |
| NI                                                                        | PI                                 |                    |              | NPI                                |
| Oral Certification Dat                                                    | te                                 |                    |              | Oral Certification Date            |
| Written Certification Da                                                  | te                                 |                    |              | Written Certification Date         |
| Undate Benefit Perio                                                      |                                    |                    |              |                                    |
| Reason For Updating Benel                                                 | fit<br>od                          |                    | $\checkmark$ |                                    |
| Benefit Plar                                                              | ns [Search]                        |                    |              |                                    |

- 4. If you are accepting a transfer beginning on the first day of a new benefit period, then complete a new enrollment beginning with the appropriate benefit span (1<sup>st</sup> 90 day, 2<sup>nd</sup> 90 days, or subsequent 60 days).
- 5. Once you have completed all required information, submit your application. Processing will take at least one hour.

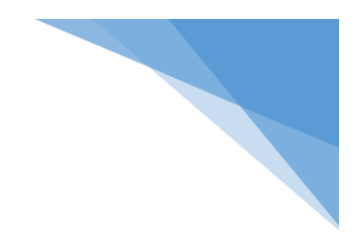

### REVOCATION

#### **Individual is Revoking Hospice Services**

- 1. Enter in the previously processed HTN or the Individual's Medicaid Billing Number and click 'Search'. Click on the appropriate enrollment in the search results to open the enrollment file.
- 2. In the top panel, open the drop-down menu under 'Type of Action' and choose 'Revocation'. Hit the tab key or click in the grey area to continue.

| Hospice - Applicatio    | on: 123456789 NPI - Hospice of Ohio                        | ? * |
|-------------------------|------------------------------------------------------------|-----|
|                         |                                                            |     |
| *Type of Action         | Revocation                                                 |     |
|                         | (Changing this selection will remove any unsaved changes.) |     |
| Hospice Provider Name   | Hospice of Ohio                                            |     |
| Hospice Provider ID     | 1234567                                                    |     |
| Medicaid Billing Number | 123456789100                                               |     |
| Consumer Date of Birth  | 01/01/1901                                                 |     |
| Consumer Name           | John Q. Public                                             |     |
| County of Record        | DELAWARE                                                   |     |
| Submission Date         | 07/21/2017                                                 |     |

 Scroll down to the 'Enrollment – Disenrollment' panel. Enter the Individual's date of revocation in the '\*Date of Disenrollment' field.

| Enrollment - Disenrollment |            |  |  |  |
|----------------------------|------------|--|--|--|
| Election Date              | 07/18/2017 |  |  |  |
| *Date of Disenrollment     | 09/06/2017 |  |  |  |
|                            |            |  |  |  |

4. After allowing time for processing, it is recommended that you return to the HTN to verify that the appropriate date of disenrollment has been added to the application. Once the individual has been disenrolled, additional benefit spans cannot be added to this HTN. However, previously entered benefit periods can be edited. A New Enrollment should be created should the patient continue hospice services.

#### Individual is Revoking Hospice Services - Update Option

1. Enter in the previously processed HTN or the Individual's Medicaid Billing Number and click 'Search'. Click on the appropriate enrollment in the search results to open the enrollment file.

2. In the top panel, open the drop-down menu under '\*Type of Action' and chose 'Maintain Hospice Record'. Hit the tab key or click in the grey area to continue.

| Hospice - Applicatio    | n: 1234567 NPI - Hospice Company INC ?                     |
|-------------------------|------------------------------------------------------------|
| * Type of Action        | Maintain Hospice Record                                    |
|                         | (Changing this selection will remove any unsaved changes.) |
| Hospice Provider Name   | Hospice Company INC                                        |
| Hospice Provider ID     | 1234567                                                    |
| Medicaid Billing Number | 12345678910                                                |
| Consumer Date of Birth  | 01/01/1932                                                 |
| Consumer Name           | JOHN SMITH                                                 |
| County of Record        | LUCAS                                                      |
| Submission Date         | 02/24/2018                                                 |

3. Scroll down to the Benefit Period Panel. Click to highlight the appropriate benefit period from which the individual revoked hospice. Click to check the 'Update Benefit Period' box. Click the 'Reason for Updating Benefit Period' drop down menu. Choose 'Individual Revoked the Medicaid Hospice Benefit'. Scroll to the bottom of the application and click 'Submit'. \*\*DO NOT EDIT THE BENEFIT PERIOD END DATE. \*\*

| Hospice Benefit Period              |                                  |                         |           |                                   |                     |  |  |
|-------------------------------------|----------------------------------|-------------------------|-----------|-----------------------------------|---------------------|--|--|
| Benefit Period Segment Indicator    | Benefit Period Effective Date 🔺  | Benefit Period End Date | Status    | Reason for Updating Benefit Perio | bd                  |  |  |
| M FIRST 90 DAY PERIOD               | 02/22/2018                       | 05/22/2018              | PROCESSED | Individual revoked the Medic      | aid hospice benefit |  |  |
|                                     | Type changes below.              |                         |           |                                   |                     |  |  |
| delete add                          |                                  |                         |           |                                   |                     |  |  |
| Benefit Period Segment Indicato     | r FIRST 90 DAY PERIOD            | $\checkmark$            |           |                                   |                     |  |  |
| *Benefit Period Effective Date      | e 02/22/2018                     |                         |           |                                   |                     |  |  |
| Benefit Period End Date             | e 05/22/2018                     |                         |           |                                   |                     |  |  |
| CERTIFYING PHYSICIAN INFOR          | CERTIFYING PHYSICIAN INFORMATION |                         |           |                                   |                     |  |  |
| Hospice IDG Physicia                | n                                |                         |           | Attending Physician               |                     |  |  |
| NP                                  | I 123456789                      |                         |           | NPI                               | 123456789           |  |  |
| Oral Certification Date             | e 02/22/2018                     |                         |           | <b>Oral Certification Date</b>    | 02/22/2018          |  |  |
| *Written Certification Date         | e 02/22/2018                     |                         | *         | *Written Certification Date       | 02/22/2018          |  |  |
| Update Benefit Perio                | d 🔽                              |                         |           |                                   |                     |  |  |
| Reason For Updating Benefi<br>Perio | it<br>Individual revoked the     | Medicaid hospice be     | enefit 🗸  |                                   |                     |  |  |
| Benefit Plan                        | <b>s</b> [Search]                |                         |           |                                   |                     |  |  |

4. Scroll up to the Enrollment – Disenrollment panel. The 'Date of Disenrollment' field is now editable. Enter the date the individual revoked their Medicaid hospice benefit. Scroll to the bottom of the application and click 'Submit'.

| Enrollment - Dis      | senrollment |
|-----------------------|-------------|
| Election Date         | 02/22/2018  |
| Date of Disenrollment |             |
|                       |             |

5. After allowing time for processing, it is recommended that you return to the HTN to verify that the appropriate date of disenrollment has been added to the application. Once the individual has been disenrolled, additional benefit spans cannot be added to this HTN. However, previously entered benefit periods can be edited. A New Enrollment should be created should the patient continue hospice services.

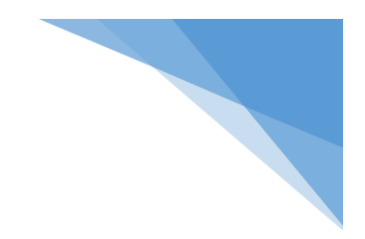

### **DEATH or DISCHARGE**

#### Individual Passes Away BEFORE Entering an Enrollment

- 1. Enter a new enrollment using steps 1-9 in the 'New Enrollment' section of this guide.
- In the Hospice Benefit Period panel, choose the appropriate segment indicator and enter the Effective Date.
  \*\*\* The end date will calculate based on the segment indicator unless the individual's file is already updated with a date of death.\*\*\* In order to manually correct the Benefit Period End Date you must check the box to 'Update the Benefit Period'.

| Update Benefit Period                 |              |
|---------------------------------------|--------------|
| Reason For Updating Benefit<br>Period | $\checkmark$ |
| Benefit Plans                         | [ Search ]   |

3. Checking this box will open the date fields for editing. Enter the individual's date of death into the 'Benefit Period End Date' box.

| Ho   | Hospice Benefit Period                    |                               |                         |            |                   |                            |  |
|------|-------------------------------------------|-------------------------------|-------------------------|------------|-------------------|----------------------------|--|
|      | Benefit Period Segment Indicator          | Benefit Period Effective Date | Benefit Period End Date | Status     | Reason for Updati | ng Benefit Period          |  |
| Α    | FIRST 90 DAY PERIOD                       | 01/01/2017                    | 01/11/2017              | INCOMPLETE |                   |                            |  |
|      | Type data below for new record.           |                               |                         |            |                   |                            |  |
|      | delete add                                |                               |                         |            |                   |                            |  |
| *Ber | nefit Period Segment Indicato             | FIRST 90 DAY PERIC            |                         |            |                   |                            |  |
|      | *Benefit Period Effective Dat             | e 01/01/2017                  |                         |            |                   |                            |  |
|      | Benefit Period End Dat                    | e 01/11/2017                  |                         |            |                   |                            |  |
| CERT | TIFYING PHYSICIAN INFORM                  | ATION                         |                         |            |                   |                            |  |
|      | Hospice IDG Physician Attending Physician |                               |                         |            |                   |                            |  |
|      | *NP                                       | I                             |                         |            |                   | *NPI                       |  |
|      | Oral Certification Dat                    | e                             |                         |            |                   | Oral Certification Date    |  |
|      | Written Certification Dat                 | e                             |                         |            |                   | Written Certification Date |  |
|      | Update Benefit Perio                      | d 🔽                           |                         |            |                   |                            |  |
|      | Reason For Updating Benefi<br>Perio       | it<br>d                       |                         |            | $\checkmark$      |                            |  |
|      | Benefit Plan                              | 5 [Search]                    |                         |            |                   |                            |  |

4. Complete the Hospice IDG Physician (Medical Director) and Attending Physician fields. (You must complete the NPI and written and oral certification date fields for both.) In the 'Reason for Updating Benefit Period' section, click the drop-down. Choose 'Death' as the reason for updating the benefit period. Remember to click the blue line to save.

| Но   | spice Benefit Period                      |                               |                         |              |                  |                            |            |
|------|-------------------------------------------|-------------------------------|-------------------------|--------------|------------------|----------------------------|------------|
|      | Benefit Period Segment Indicator          | Benefit Period Effective Date | Benefit Period End Date | Status       | Reason for Updat | ing Benefit Period         |            |
| Α    | FIRST 90 DAY PERIOD                       | 01/01/2017                    | 03/31/2017              | INCOMPLETE   |                  |                            |            |
|      |                                           |                               | Type data belov         | v for new re | cord.            |                            |            |
|      | delete add                                |                               |                         |              |                  |                            |            |
| *Ber | efit Period Segment Indicato              | FIRST 90 DAY PERIO            | DD 🗸                    |              |                  |                            |            |
|      | *Benefit Period Effective Dat             | e 01/01/2017                  |                         |              |                  |                            |            |
|      | Benefit Period End Dat                    | e 03/31/2017                  |                         |              |                  |                            |            |
| CER  | IFYING PHYSICIAN INFORM                   | ATION                         |                         |              |                  |                            |            |
|      | Hospice IDG Physician Attending Physician |                               |                         |              |                  |                            |            |
|      | *NP                                       | I 1234567890                  |                         |              |                  | *NPI                       | 1234567890 |
|      | Oral Certification Dat                    | e 01/01/2017                  |                         |              |                  | Oral Certification Date    | 01/01/2017 |
|      | Written Certification Dat                 | e 01/04/2017                  |                         |              |                  | Written Certification Date | 01/04/2017 |
|      | Update Benefit Perio                      | d 🔽                           |                         |              |                  |                            |            |
|      | Reason For Updating Benefi<br>Perio       | it<br>Death                   |                         |              | $\checkmark$     |                            |            |
|      | Benefit Plan                              | 5 [Search]                    |                         |              |                  |                            |            |

5. You will need to complete the 'Enrollment – Disenrollment' panel. Enter the individual's date of death in the '\*Date of Disenrollment' field.

| Enrollment - Disenrollment |            |  |  |  |
|----------------------------|------------|--|--|--|
| Election Date              | 07/18/2017 |  |  |  |
| *Date of Disenrollment     | 09/06/2017 |  |  |  |
|                            |            |  |  |  |

6. Click 'Submit'. After this change has been processed the enrollment will be closed. Additional benefit periods cannot be added after an individual has been disenrolled, however, previously entered benefit spans can be edited. (If a date of disenrollment was added in error, see page 35 of this guide.)

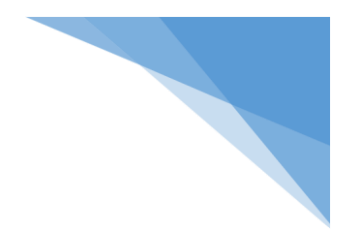

- 1. Open the Individual's HTN.
- 2. In the 'Type of Action' drop-down menu, select 'Maintain Hospice Record'.
- 3. Scroll down to the Benefit Period Panel. Select the appropriate benefit span. In order to manually correct the Benefit Period End Date you must check the box to 'Update the Benefit Period'.

| ſ | Update Benefit Period                 |              |
|---|---------------------------------------|--------------|
|   | Reason For Updating Benefit<br>Period | $\checkmark$ |
|   | Benefit Plans                         | [ Search ]   |

4. Open the drop-down menu for 'Reason for Updating the Benefit Period'. Select 'Death'. The 'Date of Disenrollment' field is now open. Enter the correct date of death.

| Enrollment - Disenrollment |            |  |  |  |  |  |  |
|----------------------------|------------|--|--|--|--|--|--|
| Election Date              | 07/18/2017 |  |  |  |  |  |  |
| *Date of Disenrollment     | 09/06/2017 |  |  |  |  |  |  |
|                            |            |  |  |  |  |  |  |

5. Click 'Submit'. After this change has been processed the enrollment will be closed. Additional benefit periods cannot be added after an individual has been disenrolled, however, previously entered benefit spans can be edited.

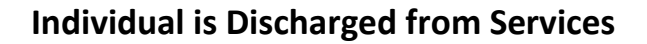

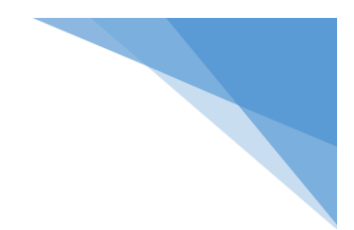

- 1. Open the individual's HTN.
- 2. In the 'Type of Action' drop-down menu, select 'Benefit Termination'.

| Hospice - Applicatio    | n: 12345678 NPI - Hospice Services LLC              | ? 🎗  |
|-------------------------|-----------------------------------------------------|------|
|                         |                                                     |      |
| *Type of Action         | Benefit Termination                                 |      |
|                         | Close Current Service Span for a change of provider | ( 2e |
|                         | Death                                               | -3.7 |
| Hospice Provider Name   | Maintain Hospice Record                             |      |
| Hospice Provider ID     | Revocation                                          |      |
| Medicaid Billing Number | 1234567890                                          |      |
| Consumer Date of Birth  | 01/01/1901                                          |      |
| Consumer Name           | John Q. Public                                      |      |
| County of Record        | Delaware                                            |      |
| Submission Date         | 07/09/2017                                          |      |

3. Scroll down to the Enrollment – Disenrollment panel. Enter the individual's date of discharge in the '\*Date of Disenrollment' field.

| Enrollment - Disenrollment |            |  |  |  |  |  |
|----------------------------|------------|--|--|--|--|--|
| Election Date              | 07/18/2017 |  |  |  |  |  |
| *Date of Disenrollment     | 09/06/2017 |  |  |  |  |  |
|                            |            |  |  |  |  |  |

4. Click 'Submit'. After this change has been processed the enrollment will be closed. Additional benefit periods cannot be added to this HTN after an individual has been disenrolled. However, previously entered benefit spans can be edited. A New Enrollment should be completed should the individual elect to resume hospice services.

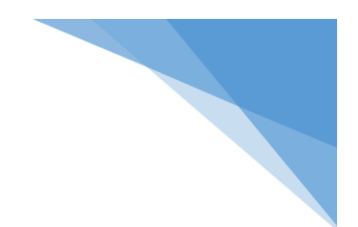

#### Individual is Discharged from Hospice – Update Option

- 1. Open the individual's HTN.
- 2. In the top panel, open the drop-down menu under '\*Type of Action' and chose 'Maintain Hospice Record'. Hit the tab key or click in the grey area to continue.

| Hospice - Applicatio    | n: 1234567 NPI - HOSPICE COMPANY INC ? 🔊                   |
|-------------------------|------------------------------------------------------------|
|                         |                                                            |
| * Type of Action        | Maintain Hospice Record                                    |
|                         | (Changing this selection will remove any unsaved changes.) |
| Hospice Provider Name   | HOSPICE COMPANY INC                                        |
| Hospice Provider ID     | 1234567                                                    |
| Medicaid Billing Number | 12345678910                                                |
| Consumer Date of Birth  | 01/01/1932                                                 |
| Consumer Name           | JANE DOE                                                   |
| County of Record        | SANDUSKY                                                   |
| Submission Date         | 08/29/2017                                                 |

3. Scroll down to the Benefit Period Panel. Click to highlight the appropriate benefit period from which the individual was discharged from hospice. Click to check the 'Update Benefit Period' box. Click the 'Reason for Updating Benefit Period' drop down menu. Choose the appropriate discharge reason. Scroll to the bottom of the application and click 'Submit'. **\*\*DO NOT EDIT THE BENEFIT PERIOD END DATE**. **\*\*** 

| Hospice Benefit Period              |                                 |                         |           |                                                |            |  |  |  |  |  |
|-------------------------------------|---------------------------------|-------------------------|-----------|------------------------------------------------|------------|--|--|--|--|--|
| Benefit Period Segment Indicator    | Benefit Period Effective Date A | Benefit Period End Date | Status    | Reason for Updating Benefit Perio              | od         |  |  |  |  |  |
| M FIRST 90 DAY PERIOD               | 08/11/2017                      | 08/01/2017              | PROCESSED | D Individual entered a non-contracted facility |            |  |  |  |  |  |
|                                     |                                 | Type changes            | below.    |                                                |            |  |  |  |  |  |
| delete add                          |                                 |                         |           |                                                |            |  |  |  |  |  |
| Benefit Period Segment Indicato     | FIRST 90 DAY PERIOD             | $\checkmark$            |           |                                                |            |  |  |  |  |  |
| *Benefit Period Effective Dat       | e 08/11/2017                    |                         |           |                                                |            |  |  |  |  |  |
| Benefit Period End Dat              | e 08/01/2017                    |                         |           |                                                |            |  |  |  |  |  |
| CERTIFYING PHYSICIAN INFOR          | MATION                          |                         |           |                                                |            |  |  |  |  |  |
| Hospice IDG Physicia                | n                               |                         |           | Attending Physician                            |            |  |  |  |  |  |
| NP                                  | I 123456789                     |                         |           | NPI                                            | 123456789  |  |  |  |  |  |
| Oral Certification Dat              | e 08/12/2017                    |                         |           | <b>Oral Certification Date</b>                 | 08/12/2017 |  |  |  |  |  |
| *Written Certification Dat          | e 08/16/2017                    |                         | *         | Written Certification Date                     | 08/14/2017 |  |  |  |  |  |
| Update Benefit Perio                | d 🔽                             |                         |           |                                                |            |  |  |  |  |  |
| Reason For Updating Benefi<br>Perio | it<br>Individual entered a no   | on-contracted facilit   | у 🗸       |                                                |            |  |  |  |  |  |
| Benefit Plan                        | s [Search]                      |                         |           |                                                |            |  |  |  |  |  |

 Scroll up to the Enrollment – Disenrollment panel. The 'Date of Disenrollment' field is now editable. Enter the date the individual revoked their Medicaid hospice benefit. Scroll to the bottom of the application and click 'Submit'.

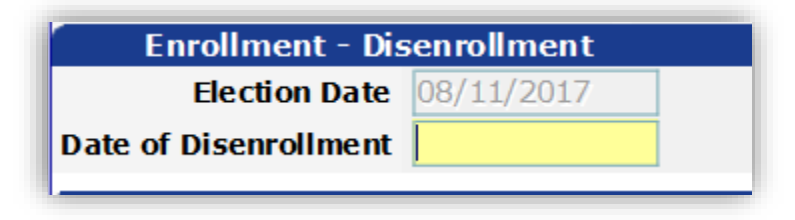

5. After allowing time for processing, it is recommended that you return to the HTN to verify that the appropriate date of disenrollment has been added to the application. Once the individual has been disenrolled, additional benefit spans cannot be added to this HTN. However, previously entered benefit periods can be edited. A New Enrollment should be created should the patient continue hospice services.

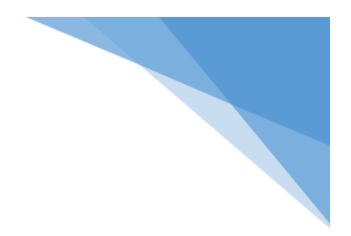

### **SCENARIOS**

#### **Aligning Medicare and Medicaid Spans**

Mr. Public has been receiving hospice services through his Medicare Benefit. Three months ago he began receiving Medicaid hospice services as well for room and board in a HLTCF. His most recent 60 day Medicare span will end on 3/25/17. His current Medicaid span will end on 3/31/17. In order to align the spans and create one CTI for both Medicare and Medicaid, your agency would like to shorten the Medicaid span. (Individual must currently be within 60 day spans for both Medicare and Medicaid.)

- 1. Open the HTN you wish to align.
- 2. In the first panel, click the drop-down for '\*Type of Action'. Select 'Maintain Hospice Record'. The individual's information should be present. Verify this is the individual's record you would like to edit.

| Hospice - Application   | n: 123456789 NPI - Hospice Services LLC ? 🖈                |  |
|-------------------------|------------------------------------------------------------|--|
|                         |                                                            |  |
| *Type of Action         | Maintain Hospice Record                                    |  |
|                         | (Changing this selection will remove any unsaved changes.) |  |
| Hospice Provider Name   | Hospice Services LLC                                       |  |
| Hospice Provider ID     | 1234567                                                    |  |
| Medicaid Billing Number | 1234567890                                                 |  |
| Consumer Date of Birth  | 01/01/1901                                                 |  |
| Consumer Name           | John Q. Public                                             |  |
| County of Record        | DELAWARE                                                   |  |
| Submission Date         | 07/19/2017                                                 |  |

3. Scroll down to the Hospice Benefit Period panel. Select the Medicaid span you would like to shorten. Check the box to 'Update Benefit Period'. Click the 'Reason for Updating Benefit Period' drop-down. Choose 'Align Medicare Spans'. This will open the Benefit Period End Date for editing.

| Hospice Benefit Period              |                               |                         |           |                                    |              |  |  |  |  |  |
|-------------------------------------|-------------------------------|-------------------------|-----------|------------------------------------|--------------|--|--|--|--|--|
| Benefit Period Segment Indicator    | Benefit Period Effective Date | Benefit Period End Date | Status    | Reason for Updating Benefit Period |              |  |  |  |  |  |
| FIRST 90 DAY PERIOD                 | 01/01/2017                    | 03/31/2017              | PROCESSED |                                    |              |  |  |  |  |  |
| Type changes below.                 |                               |                         |           |                                    |              |  |  |  |  |  |
| delete add                          |                               |                         |           |                                    |              |  |  |  |  |  |
| Benefit Period Segment Indicato     | FIRST 90 DAY PERIO            | D 🔽                     |           |                                    |              |  |  |  |  |  |
| *Benefit Period Effective Date      | e 01/01/2017                  |                         |           |                                    |              |  |  |  |  |  |
| Benefit Period End Date             | e 03/31/2017                  |                         |           |                                    |              |  |  |  |  |  |
| CERTIFYING PHYSICIAN INFORM         | IATION                        |                         |           |                                    |              |  |  |  |  |  |
| Hospice IDG Physician               | n                             |                         |           | Attending Physicia                 | n            |  |  |  |  |  |
| NP                                  | I 122222222                   |                         |           | NF                                 | I 122222222  |  |  |  |  |  |
| Oral Certification Date             | e 01/01/2017                  |                         |           | Oral Certification Dat             | e 01/01/2017 |  |  |  |  |  |
| Written Certification Date          | e 01/04/2017                  |                         |           | Written Certification Dat          | e 01/04/2017 |  |  |  |  |  |
| Update Benefit Perio                |                               |                         |           |                                    |              |  |  |  |  |  |
| Reason For Updating Benefi<br>Perio | Alignment with Medic          | are Spans               |           |                                    |              |  |  |  |  |  |
| Benefit Plan                        | 5 [Search]                    |                         |           |                                    |              |  |  |  |  |  |

4. Edit the Benefit Period End Date to match the end date of a concurrent Medicare Span. (This function is only available to shorten a Medicaid benefit period.) Click the light blue line to save the new end date to the panel.

| Hospice Benefit Period                |                               |                         |            |                  |                            |            |
|---------------------------------------|-------------------------------|-------------------------|------------|------------------|----------------------------|------------|
| Benefit Period Segment Indicator      | Benefit Period Effective Date | Benefit Period End Date | Status     | Reason for Updat | ing Benefit Period         |            |
| M FIRST 90 DAY PERIOD                 | 01/01/2017                    |                         | PROCESSED  |                  |                            |            |
|                                       |                               | Type chan               | ges below. |                  |                            |            |
| delete add                            |                               |                         |            |                  |                            |            |
| Benefit Period Segment Indicator      | FIRST 90 DAY PERIO            | D 🔽                     |            |                  |                            |            |
| *Benefit Period Effective Date        | 01/01/2017                    |                         |            |                  |                            |            |
| Benefit Period End Date               | •                             |                         |            |                  |                            |            |
| CERTIFYING PHYSICIAN INFORM           | ATION                         |                         |            |                  |                            |            |
| Hospice IDG Physician                 | 1                             |                         |            |                  | Attending Physician        |            |
| NPI                                   | 122222222                     |                         |            |                  | NPI                        | 122222222  |
| Oral Certification Date               | 01/01/2017                    |                         |            |                  | Oral Certification Date    | 01/01/2017 |
| Written Certification Date            | e 01/04/2017                  |                         |            |                  | Written Certification Date | 01/04/2017 |
| Update Benefit Period                 |                               |                         |            |                  |                            |            |
| Reason For Updating Benefit<br>Period | Alignment with Medic          | are Spans               |            | ~                |                            |            |
| Benefit Plans                         | [ Search ]                    |                         |            |                  |                            |            |

5. Click 'Submit' at the bottom of the page. This will update the enrollment for this individual.

#### ICD-9 and ICD-10 Diagnosis Code Sets during the Same Benefit Period

Mrs. Smith has been on Medicaid hospice since 9/1/2015. While entering her retro-enrollment you receive an error message that an ICD-9 code is required. (ICD-9 codes are required for any DOS through 9/30/15. ICD-10 codes are required for any DOS from 10/1/15 and forward.) You will need to edit the Hospice Terminal Illness Diagnosis panel.

- 1. Scroll down to the Hospice Terminal Illness Diagnosis panel.
- Edit the ICD-10 code to have an effective date of 10/01/2015. Click the light blue line to save. Click the 'add' button and add the individuals ICD-9 diagnosis. The effective date should be her start of care date which was 9/01/2015. The end date should be the last DOS that ICD-9 is accepted, 09/30/2015. See the example below:

| Hospice Terminal Illness    | Hospice Terminal Illness Diagnosis |                               |                             |              |                             |                         |  |  |  |  |
|-----------------------------|------------------------------------|-------------------------------|-----------------------------|--------------|-----------------------------|-------------------------|--|--|--|--|
| Benefit Period              | Primary Hospic<br>Terminal Diagr   | ce Terminal<br>nosis Diagnosi | Terminal<br>s 2 Diagnosis 3 | ICD Version  | Diagnosis<br>Effective Date | Diagnosis<br>End Date   |  |  |  |  |
| 09/01/2015 - 11/29/2015     | E119                               |                               |                             | 10           | 10/01/2015                  | 11/29/2015              |  |  |  |  |
| 09/01/2015 - 11/29/2015     | 20892                              |                               |                             | 09           | 09/01/2015                  | 09/30/2015              |  |  |  |  |
|                             |                                    |                               |                             | Type chang   | ges below.                  |                         |  |  |  |  |
| delete add                  |                                    |                               |                             |              |                             |                         |  |  |  |  |
| Benef                       | it Period 0                        | 9/01/2015 -                   | 11/29/2015                  | $\checkmark$ |                             |                         |  |  |  |  |
| *ICD                        | Version (                          | 9 🗸                           |                             |              |                             |                         |  |  |  |  |
|                             | Code                               |                               |                             | Diagnos      | is Description              | 1                       |  |  |  |  |
| *Primary Hospice Terminal D | iagnosis 2                         | 0892                          | [Search]                    |              |                             | LEUKEMIA NOS IN RELAPSE |  |  |  |  |
| Terminal Dia                | gnosis 2                           |                               | [Search]                    |              |                             |                         |  |  |  |  |
| Terminal Dia                | gnosis 3                           |                               | [Search]                    |              |                             |                         |  |  |  |  |
| *Diagnosis Effect           | tive Date                          | 9/01/2015                     |                             |              |                             |                         |  |  |  |  |
| *Diagnosis I                | End Date 0                         | 9/30/2015                     |                             |              |                             |                         |  |  |  |  |

| Hospice Terminal Illness    | Diagnosis                             |                         |                         |             |                             |                                          |
|-----------------------------|---------------------------------------|-------------------------|-------------------------|-------------|-----------------------------|------------------------------------------|
| Benefit Period              | Primary Hospice<br>Terminal Diagnosis | Terminal<br>Diagnosis 2 | Terminal<br>Diagnosis 3 | ICD Version | Diagnosis<br>Effective Date | Diagnosis<br>End Date                    |
| 09/01/2015 - 11/29/2015 H   | E119                                  |                         |                         | 10          | 10/01/2015                  | 11/29/2015                               |
| 09/01/2015 - 11/29/2015     | 20892                                 |                         |                         | 09          | 09/01/2015                  | 09/30/2015                               |
|                             |                                       |                         | т                       | ype chang   | jes below.                  |                                          |
| delete add                  |                                       |                         |                         |             |                             |                                          |
| Benefi                      | it Period 09/0                        | 1/2015 - 11             | l/29/2015               | 1           |                             |                                          |
| *ICD                        | Version 10                            | 1                       |                         |             |                             |                                          |
|                             | Code                                  |                         |                         | Diagnos     | is Description              | 1                                        |
| *Primary Hospice Terminal D | iagnosis E119                         | ) [S                    | earch ]                 |             |                             | TYPE 2 DIABETES MELLITUS WITHOUT COMPLIC |
| Terminal Dia                | gnosis 2                              | [ S                     | earch ]                 |             |                             |                                          |
| Terminal Dia                | gnosis 3                              | [ S                     | earch ]                 |             |                             |                                          |
| *Diagnosis Effect           | ive Date 10/0                         | 1/2015                  |                         |             |                             |                                          |
| *Diagnosis E                | nd Date 11/2                          | 9/2015                  |                         |             |                             |                                          |

#### Individual Becomes a Resident of a LTCF After a Benefit Period has been Processed

- 1. Open the HTN for the individual who is now residing in a LTCF, for a long term stay.
- 2. In the 'Type of Action' drop-down menu, select 'Maintain Hospice Record'.

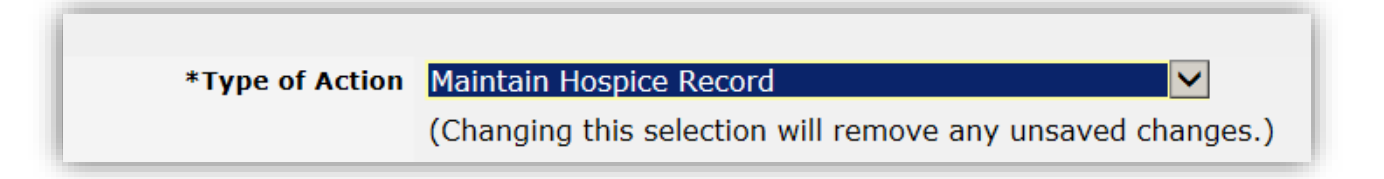

3. Open the previously processed Hospice Benefit Plan span that you will be adding the LTCF information to.

| Hospice Benefit Period                    |                               |                         |            |                                    |  |  |  |  |
|-------------------------------------------|-------------------------------|-------------------------|------------|------------------------------------|--|--|--|--|
| Benefit Period Segment Indicator          | Benefit Period Effective Date | Benefit Period End Date | Status     | Reason for Updating Benefit Period |  |  |  |  |
| FIRST 90 DAY PERIOD                       | 01/01/2017                    | 03/31/2017              | PROCESSED  |                                    |  |  |  |  |
| SECOND 90 DAY PERIOD                      | 04/01/2017                    | 06/29/2017              | PROCESSED  |                                    |  |  |  |  |
| SUBSEQUENT 60 DAY PERIOD                  | 06/30/2017                    | 08/28/2017              | PROCESSED  |                                    |  |  |  |  |
|                                           |                               | Type chan               | ges below. |                                    |  |  |  |  |
| delete add                                |                               |                         |            |                                    |  |  |  |  |
| Benefit Period Segment Indicato           | r SUBSEQUENT 60 DAY           | ( PERIOD 🔽              |            |                                    |  |  |  |  |
| *Benefit Period Effective Date 06/30/2017 |                               |                         |            |                                    |  |  |  |  |
| Benefit Period End Dat                    | e 08/28/2017                  |                         |            |                                    |  |  |  |  |

- 4. Scroll down to the HLTCF Provider Service Span panel. Click 'add'. This will allow you to enter in the LTCF information.
- 5. Complete the HLTCF provider ID and enter the date the individual became a resident of the facility. An End Date is required and it must fall within the parameters of the benefit period entered, so the end date may be the last day of that hospice benefit period.

| HLTCF Provider Service S     | pan                   |               |                |            |           |  |
|------------------------------|-----------------------|---------------|----------------|------------|-----------|--|
| HLTCF Provider Medicaid ID H | ILTCF Provider NPI ID | Provider Name | Effective Date | End Date   |           |  |
| A                            |                       |               |                |            |           |  |
|                              |                       | Ту            | /pe data bel   | ow for new | w record. |  |
| delete add                   |                       |               |                |            |           |  |
| *HLTCF Provider Medicaid ID  | 1234567891            | [Search] Pr   | rovider Name   |            |           |  |
| HLTCF Provider NPI ID        |                       |               |                |            |           |  |
| *Effective Date              | 07/15/2017            |               |                |            |           |  |
| *End Date                    | 08/28/2017            |               |                |            |           |  |

6. Once that information is completed, click on the light blue line to save the new information, scroll to the bottom of the page and click 'submit'.

Note: If the individual leaves the facility prior to that hospice benefit period end date, this panel can always be updated once that occurs. If the individual stays a resident during future hospice benefit periods, another span can be added to reflect their HLTCF stay for that benefit period.

#### **Hospice Enrollment is Denied**

You have entered an individual's hospice enrollment. After clicking submit, you scroll up and see that the enrollment has been denied. To find out why, follow the instructions below:

1. From the MITS Portal Home Page, click on 'Correspondence'. Click the 'Letter Name' drop-down menu. Select 'Hospice Enrollment Denial Errors Letter'. (Leave the other fields blank as the date search functionality is not yet available.)

| Ohio<br>Department of Medicaid                                                                                                    | Search                                                                                                    |
|----------------------------------------------------------------------------------------------------|----------------------------------------------------------------------------------------------------|
| Welcome,<br>Super User Providers Cost Report Account Claims Episode Claims Eligibility<br>demographic maintenance 1099 information provider faq mits days repo<br>ordering/referring/ prescribing search group affiliation group members | Prior Authorization Reports Portal Admin Publications<br>rt <mark>correspondence</mark> self attestation<br>cpc group cpc group members cpc accreditations cpc attestations |
| Letter Search<br>Letter Name Hospice Application Denial Errors Letter                                                                                                    |                                                                                                    |
| Date F<br>Dat<br>Period                                                                                                    | om<br>2 To<br>ype search                                                                                                    |
| Rec                                                                                                    | rds 20 🗸                                                                                                    |

2. Click to open the appropriate letter.

| Ohic            | ment of Medicaid                             |                         |                  |                          |                                 | Search           |
|-----------------|----------------------------------------------|-------------------------|------------------|--------------------------|---------------------------------|------------------|
| Welcome,        |                                              |                         |                  |                          |                                 |                  |
| Super User Prov | iders Cost Report Account Claims Episo       | de Claims E             | ligibility Prior | Authorization Reports Po | ortal Admin Publicatio          | ons              |
| ordering/refe   | maintenance 1099 information provide         | r taq mits<br>n group m | days report      | roup coc group member    | station<br>s coc accreditations | cnc attestations |
| ordering/relea  |                                              | n group n               | iembers epeg     | roup cpc group member    | s cpc accreatiations            | cpc attestations |
| Letter Sea      | rch                                          |                         |                  |                          |                                 | ? 🌊              |
| Letter Name     | Hospice Application Denial Errors Lette      | r 🗸                     | Date Type        | ✓                        |                                 |                  |
|                 |                                              |                         | Date From        |                          |                                 |                  |
|                 |                                              |                         | Date To          |                          |                                 |                  |
|                 |                                              |                         | Period Type      |                          | ~                               | search           |
|                 |                                              |                         | r chou rype      |                          |                                 | Search           |
| N               |                                              |                         | Records          | 20 🗸                     |                                 | clear            |
|                 |                                              |                         | Search Resu      | lts                      |                                 |                  |
| Document Nun    | nber Letter Name                             | Period Type             | Date Sent        |                          |                                 |                  |
| 65172570008     | 882 Hospice Application Denial Errors Letter |                         | 09/13/2017       |                          |                                 |                  |
|                 |                                              |                         |                  |                          |                                 |                  |

3. Review the letter. A new HTN will need to be completed with the correct information.

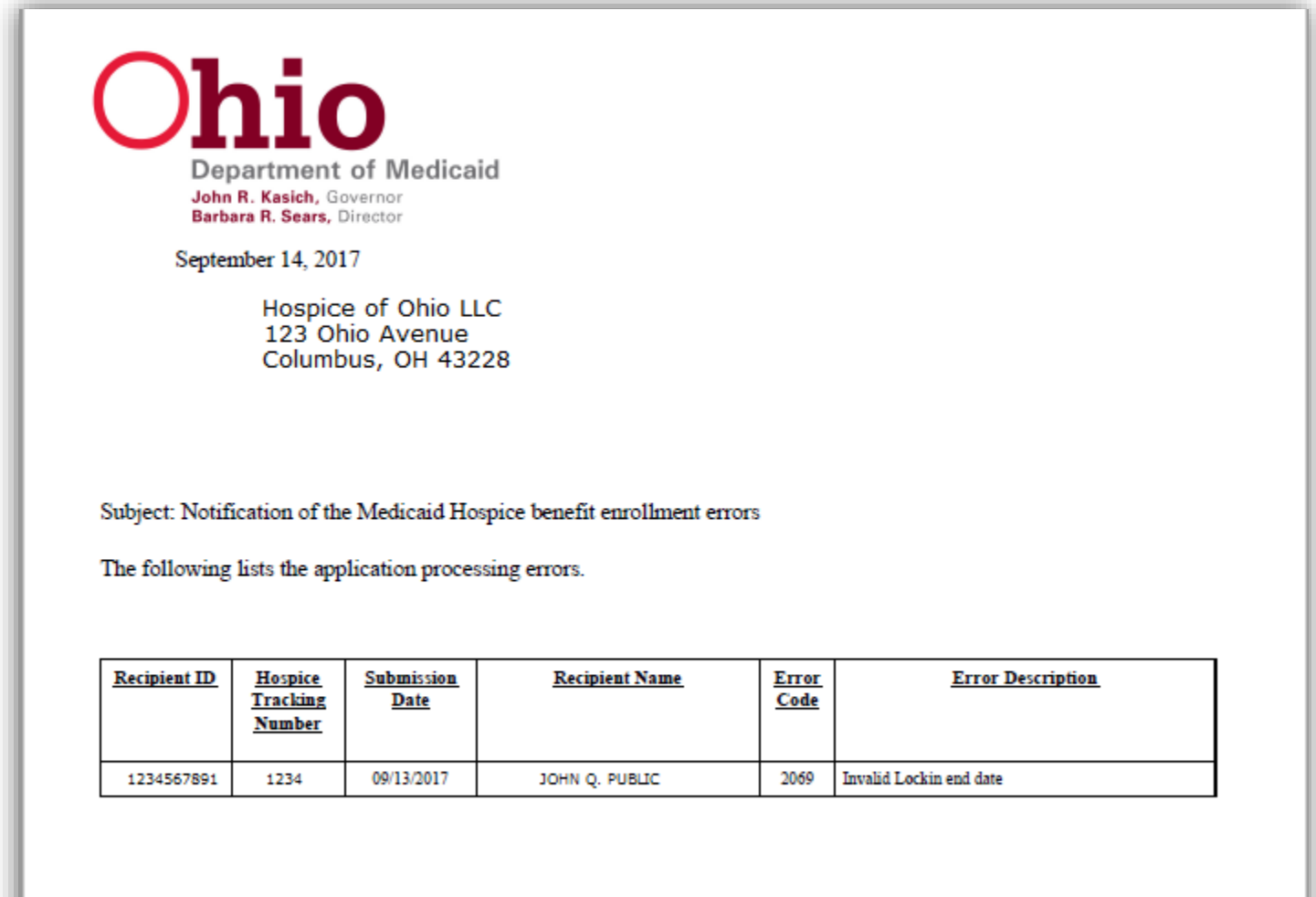

Please make the corrections needed to correct the application.

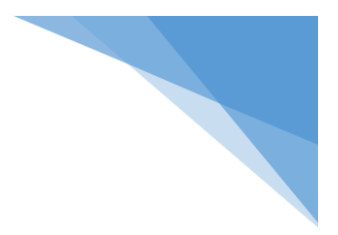

### Hospice Denial Error Codes

| Error Code | Description                                               |
|------------|-----------------------------------------------------------|
| 2049       | GeoStan Validate Address Error-Contact SysArchitect       |
| 2069       | Invalid Lockin End Date                                   |
| 2121       | Source Code is Not on File                                |
| 2167       | Invalid Other Recipient ID                                |
| 2453       | Recipient Not a Part of Valid Case/Cat/Seq                |
| 2999       | System Error Encountered During PS/2 Process, Contact EDS |
| 4068       | Effective Date Received Begins Before the Plan is Active  |
| 4901       | Hospice Not Allowed with PACE                             |
| 4902       | Hospice Coverage Already Exists                           |
| 4903       | Hospice Not Allowed with RSS AID Category                 |
| 5015       | Invalid HOSPC EligCase data                               |
| 5016       | Invalid HOSPC Lockin Data                                 |

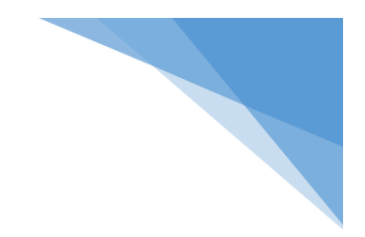

## **Editing an Enrollment**

#### **County of Service**

- 1. Open the HTN.
- 2. Click the "Type of Action" drop down menu and select 'Maintain Hospice Record'. Then click outside of the box to open the enrollment application.

| Hospice - Applicatio    | n: 1234567 NPI - HOSPICE COMPANY INC                       | ? * |
|-------------------------|------------------------------------------------------------|-----|
| * Type of Action        | Maintain Hospice Record                                    |     |
|                         | (Changing this selection will remove any unsaved changes.) |     |
| Hospice Provider Name   | HOSPICE COMPANY INC                                        |     |
| Hospice Provider ID     | 1234567                                                    |     |
| Medicaid Billing Number | 12345678910                                                |     |
| Consumer Date of Birth  | 09/17/1957                                                 |     |
| Consumer Name           | MARY JOHNSON                                               |     |
| County of Record        | SANDUSKY                                                   |     |
| Submission Date         | 02/27/2018                                                 |     |

3. Scroll down to the Hospice Benefit Period Panel. Click to highlight the appropriate benefit period span that needs editing. Click the "Update Benefit Period" check box. In the "Reason for Updating the Benefit Period" drop down menu, choose 'Data correction'. Be sure to click in the gray area outside of the menu to open the appropriate fields.

| Hospice Benefit Period              |                                 |                         |              |                                   |            |
|-------------------------------------|---------------------------------|-------------------------|--------------|-----------------------------------|------------|
| Benefit Period Segment Indicator    | Benefit Period Effective Date 🔺 | Benefit Period End Date | Status       | Reason for Updating Benefit Perio | bd         |
| M FIRST 90 DAY PERIOD               | 02/26/2018                      | 05/26/2018              | PROCESSED    | Data Correction                   |            |
|                                     |                                 | Type changes            | below.       |                                   |            |
| delete add                          |                                 |                         |              |                                   |            |
| Benefit Period Segment Indicato     | r FIRST 90 DAY PERIOD           | $\checkmark$            |              |                                   |            |
| *Benefit Period Effective Date      | e 02/26/2018                    |                         |              |                                   |            |
| Benefit Period End Date             | e 05/26/2018                    |                         |              |                                   |            |
| CERTIFYING PHYSICIAN INFOR          | MATION                          |                         |              |                                   |            |
| Hospice IDG Physician               | n                               |                         |              | Attending Physician               |            |
| *NP                                 | I 123456789                     |                         |              | *NPI                              | 123456789  |
| Oral Certification Date             | e 02/26/2018                    |                         |              | Oral Certification Date           | 02/26/2018 |
| * Written Certification Date        | e 02/26/2018                    |                         | *            | Written Certification Date        | 02/26/2018 |
| Update Benefit Perio                | d 🔽 🗲 📕                         |                         |              |                                   |            |
| Reason For Updating Benefi<br>Perio | t<br>Data Correction            |                         | $\checkmark$ | <b>(</b>                          |            |
| Benefit Plan                        | <b>S</b> [Search]               |                         |              |                                   |            |

4. Scroll up to the County and State of Recipient's Hospice Service Location Panel. Click to highlight the appropriate county for the correct benefit period. The boxes below should turn from gray to white and now be editable. Make the necessary changes. Be sure to click on the highlighted line again to save the new information.

| County and Stat    | e of Recipien    | t's Hospice S    | ervice Locat | tion                |
|--------------------|------------------|------------------|--------------|---------------------|
| County of Service  | State of Service | Effective Date 🔺 | End Date     |                     |
| M HURON            | OH               | 02/26/2018       | 05/26/2018   |                     |
|                    |                  |                  |              | Type changes below. |
| delete             | add              |                  |              |                     |
| *State of Service  | OH 🗸             |                  |              |                     |
| *County of Service | HURON            | ~                |              |                     |
| *Effective Date    | 02/26/2018       |                  |              |                     |
| *End Date          | 05/26/2018       |                  |              |                     |
| -                  |                  |                  |              |                     |

5. Scroll to the bottom of the enrollment application and click submit. Please allow at least one hour for processing.

#### **Hospice Long Term Care Facility**

- 1. Open the HTN.
- 2. Click the "Type of Action" drop down menu and select 'Maintain Hospice Record'. Then click outside of the box to open the enrollment application.

| Hospice - Application   | n: 1234567 NPI - HOSPICE COMPANY INC ? 🖈                   |
|-------------------------|------------------------------------------------------------|
| *Type of Action         | Maintain Hospice Record                                    |
| Type of Action          | (Changing this selection will remove any unsaved changes.) |
| Hospice Provider Name   | HOSPICE COMPANY INC                                        |
| Hospice Provider ID     | 1234567                                                    |
| Medicaid Billing Number | 12345678910                                                |
| Consumer Date of Birth  | 09/17/1957                                                 |
| Consumer Name           | MARY JOHNSON                                               |
| County of Record        | SANDUSKY                                                   |
| Submission Date         | 02/27/2018                                                 |

3. Scroll down to the Hospice Benefit Period Panel. Click to highlight the appropriate benefit period span that needs editing. Click the "Update Benefit Period" check box. In the "Reason for Updating the Benefit Period" drop down menu, choose 'Data correction'. Be sure to click in the gray area outside of the menu to open the appropriate fields.

| Hospice Benefit Period              |                                 |                         |           |                                  |            |
|-------------------------------------|---------------------------------|-------------------------|-----------|----------------------------------|------------|
| Benefit Period Segment Indicator    | Benefit Period Effective Date A | Benefit Period End Date | Status    | Reason for Updating Benefit Peri | bd         |
| M FIRST 90 DAY PERIOD               | 02/26/2018                      | 05/26/2018              | PROCESSED | Data Correction                  |            |
|                                     |                                 | Type changes            | below.    |                                  |            |
| delete add                          |                                 |                         |           |                                  |            |
| Benefit Period Segment Indicato     | r FIRST 90 DAY PERIOD           | $\checkmark$            |           |                                  |            |
| *Benefit Period Effective Date      | e 02/26/2018                    |                         |           |                                  |            |
| Benefit Period End Date             | e 05/26/2018                    |                         |           |                                  |            |
| CERTIFY ING PHYSICIAN INFOR         | MATION                          |                         |           |                                  |            |
| Hospice IDG Physicia                | n                               |                         |           | Attending Physician              |            |
| *NP                                 | I 123456789                     |                         |           | *NPI                             | 123456789  |
| Oral Certification Date             | e 02/26/2018                    |                         |           | <b>Oral Certification Date</b>   | 02/26/2018 |
| * Written Certification Date        | e 02/26/2018                    |                         | *         | Written Certification Date       | 02/26/2018 |
| Update Benefit Perio                | d 🔽 🗲 📕                         |                         |           |                                  |            |
| Reason For Updating Benefi<br>Perio | t<br>Data Correction            |                         | ~         | <b>(</b>                         |            |
| Benefit Plan                        | <b>s</b> [Search]               |                         |           |                                  |            |

4. Scroll down to the HLTCF Provider Service Span Panel. Click on the appropriate HLTCF span that needs editing. The fields should populate with the old information. Edit each field as necessary. Click the line again to save the new information.

| HLTCF Provider Service     | Span                  |                        |                     |            |  |
|----------------------------|-----------------------|------------------------|---------------------|------------|--|
| HLTCF Provider Medicaid ID | HLTCF Provider NPI ID | Provider Name          | Effective Date 🔺    | End Date   |  |
| 1234567                    | 12345678910           | HOSPICE COMPANY INC.   | 02/26/2018          | 05/26/2018 |  |
|                            |                       | Type change            | s below.            |            |  |
| delete <b>add</b>          |                       |                        |                     |            |  |
| *HLTCF Provider Medicaid I | D 1234567             | [Search] Provider Name | HOSPICE COMPANY INC | 2.         |  |
| HLTCF Provider NPI I       | D 12345678910         |                        |                     |            |  |
| *Effective Dat             | e 02/26/2018          |                        |                     |            |  |
| *End Dat                   | e 05/26/2018          |                        |                     |            |  |

#### **Date of Disenrollment**

- 1. Open the HTN that needs corrected.
- 2. Click the "Type of Action" drop down menu and select 'Maintain Hospice Record'. Then click outside of the box to open the enrollment application.

| Hospice - Application                          | n: 1234567 NPI - HOSPICE COMPANY INC ? 💲 |  |
|------------------------------------------------|------------------------------------------|--|
| * Type of Action                               | Maintain Hospice Record                  |  |
| Hospice Provider Name                          | HOSPICE COMPANY INC                      |  |
| Hospice Provider ID<br>Medicaid Billing Number | 1234567<br>12345678910                   |  |
| Consumer Date of Birth                         | 09/17/1957                               |  |
| County of Record                               | SANDUSKY                                 |  |
| Submission Date                                | 02/27/2018                               |  |

 Scroll down to the Hospice Benefit Period panel. Click to highlight the benefit period in which the individual was disenrolled. Click the 'Update Benefit Period' check box. In the 'Reason for Updating Benefit Period' drop down menu, select "Removal of Disenrollment Date". Click in the gray area outside of the menu to open the required fields.

| Hospice Benefit Period              |                                 |                         |           |                                  |            |
|-------------------------------------|---------------------------------|-------------------------|-----------|----------------------------------|------------|
| Benefit Period Segment Indicator    | Benefit Period Effective Date 🔺 | Benefit Period End Date | Status    | Reason for Updating Benefit Peri | od         |
| M FIRST 90 DAY PERIOD               | 02/01/2018                      | 03/28/2018              | PROCESSEE | Removal of Disenrollment Da      | ate        |
|                                     |                                 | Type changes            | below.    |                                  |            |
| delete delet                        |                                 |                         |           |                                  |            |
| Benefit Period Segment Indicato     | r FIRST 90 DAY PERIOD           | $\checkmark$            |           |                                  |            |
| *Benefit Period Effective Date      | e 02/01/2018                    |                         |           |                                  |            |
| Benefit Period End Date             | e 05/01/2018                    |                         |           |                                  |            |
| CERTIFY ING PHYSICIAN INFOR         | MATION                          |                         |           |                                  |            |
| Hospice IDG Physicia                | n                               |                         |           | Attending Physician              |            |
| NP                                  | I 1992766638                    |                         |           | NPI                              | 1992766638 |
| Oral Certification Date             | e 01/31/2018                    |                         |           | Oral Certification Date          | 01/31/2018 |
| * Written Certification Date        | e 01/31/2018                    |                         | 1         | *Written Certification Date      | 01/31/2018 |
| Update Benefit Perio                | d 🔽                             |                         |           |                                  |            |
| Reason For Updating Benefi<br>Perio | it<br>Removal of Disenrollme    | ent Date                | <b>~</b>  | <b>—</b>                         |            |
| Benefit Plan                        | <b>s</b> [Search]               |                         |           |                                  |            |

- 4. You will need to edit the end date on all panels. It is recommended that this be restored to the original episode end date. \*\*\*DO NOT REMOVE THE DATE OF DISENROLLMENT\*\*\*
- 5. Submit and allow one hour for the enrollment to process. After the status changes to 'processed', re-open the HTN.
- 6. The Enrollment-Disenrollment panel should now be blank.

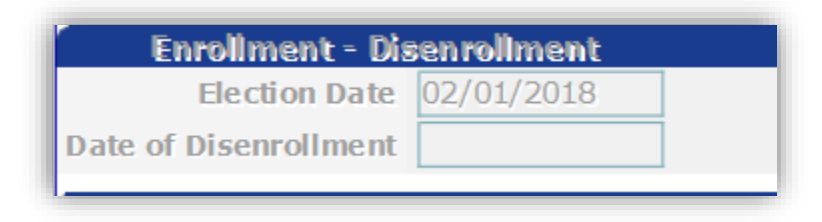

7. If no closing action was intended for this individual, then no further steps are required. To re-enter a closing action, the benefit period will need an additional update. Scroll down to the Hospice Benefit Period panel. Click to highlight the appropriate benefit period.

8. Click the 'Update Benefit Period' check box. In the 'Reason for Updating Benefit Period' drop down menu, choose the appropriate action.

| Hospice Benefit Period           |                                  |                         |           |                                   |            |
|----------------------------------|----------------------------------|-------------------------|-----------|-----------------------------------|------------|
| Benefit Period Segment Indicator | Benefit Period Effective Date 🔺  | Benefit Period End Date | Status    | Reason for Updating Benefit Perio | d          |
| FIRST 90 DAY PERIOD              | 02/01/2018                       | 05/01/2018              | PROCESSED | Removal of Disenrollment Dat      | te         |
|                                  |                                  | Type changes            | below.    |                                   |            |
| delete add                       |                                  |                         |           |                                   |            |
| Benefit Period Segment Indicat   | or FIRST 90 DAY PERIOD           |                         |           |                                   |            |
| *Benefit Period Effective Da     | te 02/01/2018                    |                         |           |                                   |            |
| Benefit Period End Da            | te 05/01/2018                    |                         |           |                                   |            |
| CERTIFY ING PHYSICIAN INFO       | RMATION                          |                         |           |                                   |            |
| Hospice IDG Physici              | an                               |                         |           | Attending Physician               |            |
| N                                | PI 1992766638                    |                         |           | NPI                               | 1992766638 |
| Oral Certification Da            | te 01/31/2018                    |                         |           | Oral Certification Date           | 01/31/2018 |
| * Written Certification Da       | te 01/31/2018                    |                         |           | *Written Certification Date       | 01/31/2018 |
| Update Benefit Peri              | od 🔲                             |                         |           |                                   |            |
| Reason For Updating Bene<br>Peri | fit<br>od Removal of Disen rollm | ent Date                | ~         |                                   |            |
| Benefit Pla                      | ns [Search]                      |                         |           |                                   |            |

9. You will need to submit the application once again and wait for processing to reflect the current action.

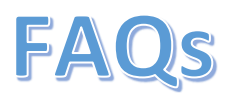

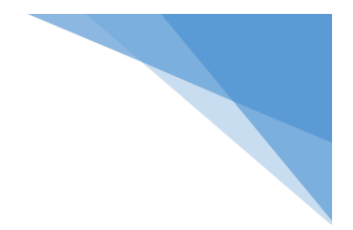

#### 1. Q. Which individuals need to be enrolled in hospice on the MITS portal?

A. An Enrollment needs to be completed for any individual you are billing to FFS Medicaid. Individuals admitted to Medicaid hospice on or after 10/1/17, for any hospice services will require an enrollment. Individuals enrolled in Medicaid hospice prior to 10/1/17 that will need claims adjustments or that are still actively enrolled in Medicaid hospice will also require an enrollment.

#### 2. Q. When do I need to have my retro enrollments completed?

- A. All retro enrollments will need to be completed prior to the end of the grace period. No date has been set but communication will be sent to providers with information on when this will take place.
- 3. Q. Is there a time restriction for completing enrollments, similar to Notice of Elections?
  - A. No, at this time there is no time restriction for completing enrollments. However, these must be completed before billing any hospice claims.
- 4. Q. Do I need a separate CTI (Certificate of Terminal Illness) for Medicare and Medicaid?
  - A. Yes, when an individual was previously on Medicare and is eligible to be enrolled in hospice with Medicaid, a separate CTI is required. Once the Medicare and Medicaid episodes can be synced then only one CTI is required.
- 5. Q. Do I need a CTI if I am just billing Room and Board?
  - A. Yes
- 6. Q. How can I begin providing/billing services if the previous hospice provider has not ended their active span?
  - A. ODM asks that you reach out to the previous provider and coordinate the enrollment entry. In the event the other provider is not cooperative you may contact Provider Assistance and a representative from ODM will contact the provider on your behalf.
- 7. Q. Do I need to attach or submit any documentation certifying the individual is hospice appropriate?
  - A. All CMS required forms are necessary for Hospice Enrollment. At this time it is not required to submit these documents during the Medicaid enrollment process. You may want to keep these for your records.

- 8. Q. If I am transferring an individual to another hospice, do I need to provide them with the Hospice Tracking Number (HTN)?
  - A. No, you do not need to provide the new hospice with your HTN. The new provider will receive their own HTN when they enter the individual into the MITS secure portal.
- 9. Q. My enrollment has not processed yet, how long does this usually take?
  - A. A "batch" or "cycle" to process enrollments runs approximately every hour. You must wait until the previous period shows "processed" before you can add another.
- 10. Q. If I am not billing Medicaid but the individual is eligible, can I still complete an enrollment?
  - A. Yes, if you would like to complete an enrollment so that it is in MITS in the event that you need to bill Medicaid in the future.
- 11. Q. If an individual who was previously on a Managed Care plan changes to Medicaid FFS, what dates do I need to use for my enrollment?
  - A. The election date is the original date the individual enrolled into Medicaid hospice. The benefit period effective dates would begin with the first day of the 1<sup>st</sup> 90-day Medicaid hospice benefit period. Whether an individual is on traditional Medicaid or Medicaid Managed Care does not change the benefit period effective and end dates.
- **12.** Q. If an individual has exhausted their Medicare benefit, do I have to enter an enrollment for the whole time they have been on hospice?
  - A. You must complete a hospice enrollment back to the date that the individual became fully eligible for Medicaid Hospice.

#### 13. Q. My HTN was denied, how do I find out why?

A. When an HTN is denied an administrator must go into the MITS portal. Once there the administrator will click Providers, then correspondence. After clicking correspondence next to "Letter Name" select the drop down for "Hospice Enrollment Denial Errors Letter". If the date of the letter is unknown, click the search button and it will pull all denial letters under this provider id. An administrator must open the denial letter to see the reason and know which individual it is referring to.

#### 14. Q. Will I get a warning before my claims deny for no enrollment?

A. The rules/rates/enrollment are *all* effective October 2017. All the required enrollment actions must be completed. A mass adjustment will take place in 2018 to correct previous payments. Claims with no enrollment will deny and retract any previous payments.

#### 15. Q. If my retro enrollment crosses the ICD-9 to ICD-10 change, which code set should I use?

A. For Benefit periods that span the 10/1/2015 ICD-10 begin date, you should create one line with the appropriate dates to cover ICD-9. Then add a second line for the dates using the appropriate ICD-10 code.

(See the "ICD-9 and ICD-10 Diagnosis Code Sets during the Same Benefit Period" scenario on page 19.)

\*\*\*If you entered an old enrollment using the incorrect code set, contact Provider Assistance at 1-800-686-1516. Your request will be directed to someone at ODM who can manually correct this panel.\*\*\*

#### 16. Q. How do I know if someone is currently or has ever received hospice services?

A. When completing an eligibility search for an individual in MITS you will now be able to see if the individual has hospice coverage. The Hospice Assignment Plan will now be visible if the individual is eligible for hospice services.

#### 17. Q. Why did my claim go into suspense and what do I do?

A. A claim will go into suspense if a county rate or a LTCF rate is missing from the system. You will need to contact the IVR to report the county and state that the individual is receiving hospice services in, or the LTCF the individual is a resident of. The rate will then be added to the system and the claim will be removed from suspense for adjudication.

### 18. Q. How do I know when additional enhancements happen to the system and what policy is expecting of me?

- A. Please keep an eye out for additional communications from ODM. Also look for updates from your association.
- 19. Q. What do I do if someone didn't have Medicaid at the time hospice services started but now the person has been approved for retro Medicaid?
  - A. Provider will need to refund money to the individual, complete the hospice enrollment, and bill Medicaid for services. (If the proper documents were obtained in alignment with ODM policy.)
- 20. Q. I accidentally entered an individual's date of death on the wrong HTN. How do I fix it?
  - A. See instructions for Editing a Date of Disenrollment on page 35 of this document.
- 21. Q. An individual has discharged from our care and returned a few months later, do we just pick up where we left off?
  - A. No, any return to care after a discharge, revocation, or transfer should be continued using a new HTN. A new election notice is required for the new start of care date.

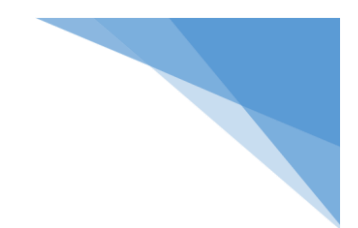

- 22. Q. A benefit span in my HTN was denied and I must open a new HTN, which election date should I use?
  - A. The current election date can still be used to complete the new HTN. A new NOE is only required if an individual has been discharged or has revoked.